## Using the Emergency Address list

- 1. Enter the Outlook program as you normally do.
- 2. Click the **New** button near the top.
- 3. Click the **To:..** button in front of the box **NOT** in the white box.
- 4. Click on **Golbal Address List** at the top right of the box that will pop up.
- 5. Move your curser to **Contacts** and click on it.
- 6. Click on Emergency Contacts
- 7. Click **To** by one of the bottom boxes.
- 8. Click **OK** at the bottom of the box.
- 9. In the **Subject** line enter pertinent message.
- 10. Enter your message in the large writing box.
- 11. Click the **Send** button near the top left.